#### 空間表示

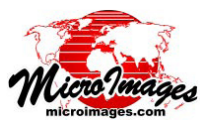

# データティップ

データティップは、TNTgisの〈表示〉ウィンドウの カーソルを置いた位置に表示される小さなボックスで、地 理データレイヤの場所固有の情報を表示します。データ ティップは、マウスカーソルをデータレイヤの上で停める たびに表示されます。データティップでは、ラスタレイ ヤからセル値を表示したり、図形オブジェクト (ベクタ、 CAD、シェイプ、Lidar、TIN) やデータベースピンマップ の要素のデータベース属性を表示したり、ジオタグ画像の データベーステーブルから画像サムネイルを表示すること ができます。要素のスタイルやサイドバーの凡例と組み合 わせてデータティップを使用することで、情報量に富んだ 地理データ表示を設計することができます。

〈レイヤコントロール〉ウィンドウを使うと、表示中の 個々のレイヤのデータティップを簡単に設定できます。こ れらの設定は、その他の表示設定と共にレイヤの表示パラ メータに保存されます(レイヤがグループやレイアウトの 一部として保存されている場合は、グループ設定またはレ イアウト設定と共に保存されます)。より高度な手法を使 用すると、レイヤを設定してデータティップに複数行の属 性情報を表示させたり、簡単な図表やグラフを挿入した り、カーソル位置のデータに対して行われた計算結果を 表示させることもできます。データティップでは〈表示〉 ウィンドウの複数のレイヤの情報を現在非表示になってい るレイヤも含め、表示することができますが、〈表示〉ウィ ンドウの設定を使用することで、ユーザが表示するデータ ティップ情報の数を制限することができます。

#### データティップコントロール

[データティップ] コントロールは、ラスタ、地形、図 形オブジェクトの〈レイヤコントロール〉ウィンドウの中 にあり、さまざまな形式をしています。複数の要素タイプ を含むオブジェクト (ベクタや TIN) の場合、各要素タイ プに対して個々の [データティップ] コントロールがあり ます。

[表示]メニュー:[表示]メニューでは、レイヤのデータ ティップを表示するかしないかを選択し、表示する場合は データティップの内容のソース (参照先)を選択します。

| DataTips<br>Show ne_eco_14.US_L4NAME ▼ ⊐ Highlight |           |  |  |  |  |
|----------------------------------------------------|-----------|--|--|--|--|
| Prefix Ecoregion:                                  | Suffix    |  |  |  |  |
| Scale Range Visible Unlimited to                   | Unlimited |  |  |  |  |

あるベクタ要素タイプの[データティップ]コントロール(上図)と単一(グレースケール)のラスタレイヤの[データティップ]コントロールで表示用単位を設定したもの(下図)。

| -DataTip                         |                  |
|----------------------------------|------------------|
| Show Inage Cell Value 💌          |                  |
| Units feet                       | Decinal Places 5 |
| Prefix DEM_LIDAR:                | Suffix ft        |
| Scale Range Visible Unlimited to | Unlimited        |
| 1 1                              |                  |

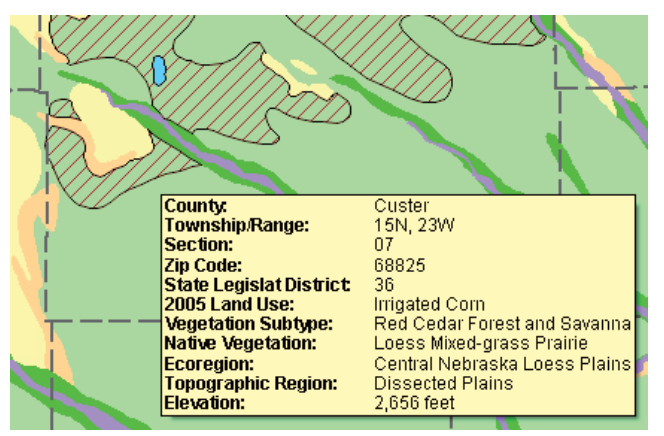

データティップは〈表示〉ウィンドウ内の複数のレイヤから場所 固有の情報を表示します。これらのレイヤには、手動で非表示に 設定されていたり、地図の縮尺により非表示になっていたり、上 に重なるレイヤで隠れているレイヤも含みます。

データティップを表示しない場合は、メニューで「なし」 を選択します。メニューの残りの選択肢はレイヤの種類に よって異なります。ほとんどのレイヤには「属性の選択」 オプションが設けられています。このオプションを選択す ると、〈テーブル / フィールドの選択〉ウィンドウが開く ので、ここで図形要素やラスタのセル値、データベースピ ンと関連付けられたデータベーステーブルのフィールドを 選択して、データティップのテキストを指定します。する と、選択した参照先の「テーブル.フィールド」が[表示] メニューに追加されます。

Lidar レイヤの [表示] メニューでは、Lidar ポイントの 定義済みの特定の値だけをデータティップに選択できま す。[表示]メニューの選択肢は、「なし」、「Z」、「強度」、「ク ラス」、「反射番号 / 個数」です。

ラスタレイヤの場合、レイヤに整数のデータ型を持つ単 ーのグレースケールラスタが含まれている場合に[表示] メニューが提供されます。このラスタタイプにはラスタ データベースがあるため、ラスタのセル値以外の値をデー タティップに指定できます。この場合の[表示]メニュー の選択肢には、「画像のセル値」と「属性の選択」があり ます。他のラスタレイヤタイプ(地形レイヤ含む)の場合 には、[表示]トグルボタンが代わりに提供され、データ ティップのオンとオフを切り替えます。データティップ にはラスタのセル値(カラーコンポジットラスタでは複数 のセル値)が自動的に表示されます。カラーセパレートや マルチバンドのラスタレイヤの[データティップ]コント ロールには、色成分ごとに[表示]トグルが提供されます。

前付け文字と後付け文字:[前付け文字]や[後付け文字] テキストフィールドを使用すると、入力したテキストがそ れぞれ、データティップ値の前と後に表示されます。デー タベースフィールドがデータティップのソースとして設定 されている場合、前付け文字テキストにフィールド名がデ (次ページに続く) フォルトで入ります。Lider と地形レイヤの場合、前付け 文字のテキストには表示される値のタイプがデフォルトで 表示されます。ラスタレイヤの前付け文字のテキストには、 単一ラスタレイヤの場合はオブジェクト名、RGB セパレー トレイヤの場合は色成分がデフォルトとして入ります。

表示用単位と小数点以下の桁数:図形オブジェクトやピン マップでは、データティップのソースフィールドが数値 フィールドで、この数値フィールドに表示用単位が設定さ れている場合、[表示]メニューの下の[表示用単位]メ ニューがアクティブになります。[表示用単位]メニュー は、グレースケールラスタレイヤでラスタのオブジェクト 情報にセル値と表示用単位が設定されているレイヤに対し ても表示されます。メニューから別の単位を選択すると、 ソースの値は指定された単位に変換され、データティップ に表示されます。[後付け文字]フィールドには、選択さ れた表示用単位の略字がデフォルト設定されます。

選択したソースの属性が数値の場合、[小数点以下の桁 数]フィールドが使えます。このフィールドは、データ ティップに表示される値の小数点以下桁数を設定します。

**画像の幅と高さ**:図形またはピンマップレイヤで、ジオタ グ画像テーブルの画像やサムネイルフィールドをデータ ティップのソースとして選択すると、[表示]メニューの 下にデータティップの画像の表示サイズを指定するフィー ルドが表示されます。この数値フィールドには、画像の最 小幅と高さ、最大幅と高さを設定できます。フィールドの 値はスクリーンピクセル単位です。

| Object Points Symbol Script DataTip                           |  |  |  |  |  |  |  |
|---------------------------------------------------------------|--|--|--|--|--|--|--|
| Show WPN Geotagged Images.Thumbnail 🗾 🗏 Highlight             |  |  |  |  |  |  |  |
| Mininum Image Hidth 60 Height 60 Maximum Hidth 120 Height 120 |  |  |  |  |  |  |  |

**可視スケール範囲:**[可視スケール範囲]フィールドは、 ほとんどのレイヤタイプの[データティップ]コントロー ルにあります。このフィールドでは、データティップが表 示される地図スケールの範囲を制限します。たとえば、〈表 示〉ウィンドウで、あるスケールよりズームアウトされた 場合にデータティップを表示したくない場合があります。

スケールは、最小(左のフィールド)と最大(右のフィー ルド)のマップスケールで設定します。最小のマップス ケールでは、データティップを表示させる最もズームアウ トした縮尺を、最大のマップスケールでは、最もズームイ ンした縮尺をコントロールします。

[可視スケール範囲]フィールドは最初はデフォルトで 無制限に設定されています。この場合、全マップスケール でデータティップが表示されます。

スケール制限は両方変更することも、どちらか一つ変 更することも、変更しないこともできます。マップスケー ルの設定には、比率(1:10000など)か分母のみ(10000 など)を入力します。すると、フィールドに比率表示され たマップスケールが表示されます。マップスケールフィー ルドを無制限に戻すには、0を入力します。スケール範囲 の詳細については、テクニカルガイド『レイヤ、要素、グルー プをスケールに応じて表示する (Display Layers, Elements and Groups by Scale.)』を参照してください。

### 複数行のデータティップ

あるレイヤの図形要素に異なるデータベースフィール ドに格納された複数の関連属性があり、これらをまとめ てデータティップに表示したい場合があります。データ ティップに複数行の属性情報を表示させるには、文字列の 式を持つ計算テキストフィールドを追加して複数行のテキ ストを作成し、このフィールドをデータティップとして設 定します(下図参照)。

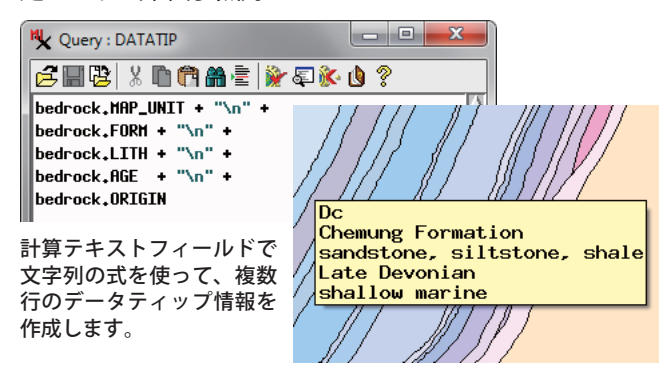

文字列の式は、同じテーブルや関連付けられたテーブル の他のフィールドを参照し、テキストの戻り値を連結する ことができます。文字列フィールドを参照した場合は直接 使用することができますが、数値フィールドからの戻り値 は sprintf() や NumToStr() 関数を使って、明示的に文字列 に変換する必要があります。前付け文字や後付け文字テキ ストなどのローテキストや改行文字(\n) は、二重引用符(" ")で囲む必要があります。文字列と参照フィールドを連結 するには、加算演算子(+)を使用するか、sprintf() 関数を 使用して書式を設定した文字列を作成します。使用例につ いては、TNT 入門書の「スクリプトの概要(Introduction to Scripting.)」を参照してください。

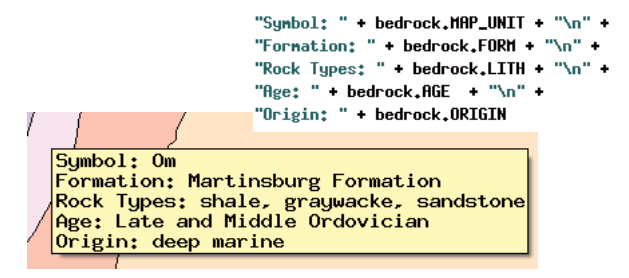

## データティップに書式を追加する

テキストの書式設定を使用すると、データティップの 見易さを改善したり、特定のレイヤのデータを強調するこ とができます。例えば、各項目の前付け文字に太字のテキ ストを使用し、前付け文字と値のテキストの位置を合わ せて列を分けて表示することができます(前ページの図)。 このためには、書式設定コードを使用したり(テクニカル ガイド『データティップに書式を追加する(Add Styling to DataTips.)』参照)、書式設定に HTML や CSS(カスケーディ ング・スタイル・シート)のスタイル法を使用します(テ

(次ページに続く)

クニカルガイド『HTML を使ってデータティップを設計 する (Design DataTips using HTML.)』参照)。

## データティップのカラー

TNTmips のすべての処理で使用されるデータティップ (およびツールティップインターフェース)のカラーは〈一 般システム設定〉ウィンドウ(TNTmips メニューのツール /システム/詳細設定)で変更することができます。[ツー ルティップとデータティップカラー]プッシュボタンを押 すと、〈色の選択〉ウィンドウが開くので、背景や境界線、 テキストのカラーを選択したり、作成することができます。

# スクリプトを使用しデータティップを機能拡張

表示コントロールスクリプトを使用すると、データ ティップの表示形式を変更したり、機能を拡張することが できます。表示コントロールスクリプトは、データティッ プが表示されるカーソル位置にアクセスし、この位置を使 用して1つまたは複数のレイヤのデータを取得し、そこ から計算されたデータや結果を表示します。コントロー ルスクリプトでは、テキストのスタイル設定や、標準的 なデータティップテキストの追加または置き換えのほか、 データティップに単純な円グラフや棒グラフを描画するこ とができます。詳細については、テクニカルガイド『スク リプトを使ってデータティップ機能を拡張する (Enhance DataTips Using Scripts.)』を参照してください。

# 表示ウィンドウのデータティップオプション

ユーザは〈表示〉ウィンドウのデータティップに対す る全般的な表示オプションを[オプション]/[データティッ プ]メニューから設定できます。これらのオプションには、 データティップを表示しない、アクティブ / 一番上のレイ ヤのデータティップのみ表示、または可視レイヤのデータ ティップのみ表示などがあります。詳細については、テク ニカルガイド『表示ウィンドウのデータティップオプショ ン (View Window DataTip Options.) 』を参照してくださ い。

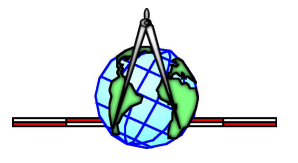